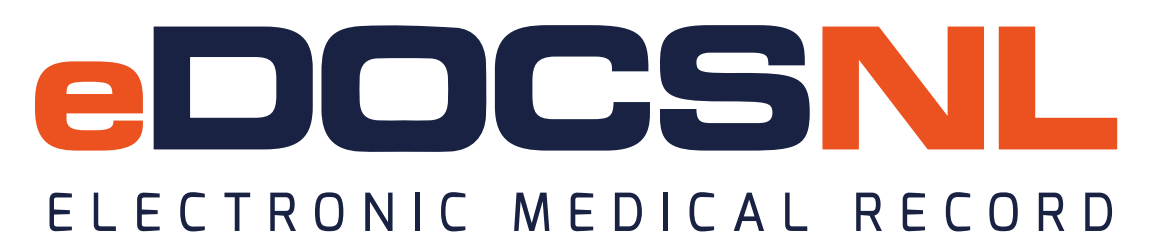

# Using the Practice 360 Heart Failure EMR Tools

Since the launch of the original Diabetes template in 2018 eDOCSNL has consulted extensively with busy physicians and received a lot of feedback on the use of the Practice 360 tools. The common themes from this feedback indicate that, in some practice settings, the long form templates for chronic disease management do not fit with existing workflow but do contain numerous features of value, including Triggers, embedded templates, resources and automatically populated labs. As a result, we have decided to deploy a truncated version of the templates that captures the features felt to be of value while at the same time preserving existing workflow and documentation by supplementing the existing documentation template, rather than replacing it. This truncated version of the visit template still supports the fundamentals of the clinical practice guidelines for chronic disease management and collects CDS-focused short forms for Diabetes, Heart Failure and COPD together in one convenient location. The original long form templates are still available for use if preferred or if the practice setting/nature of the visit requires.

# Accessing the Visit template

Favoriting the template will be necessary to easily access the template from within the existing documentation template. This can be done as follows:

- 1. Navigate to the "Template" menu from the main dashboard view.
- 2. Click the "Obs" tab on the far right side.
- 3. Type "HF" in the Template name field and hit enter. The NL HF Visit Template will display in the resulting list.
- 4. Select the heart icon appropriate to the need on the right side, the template may be favorited on a per user basis (the leftmost heart icon) or for an entire clinical group (the rightmost heart icon).

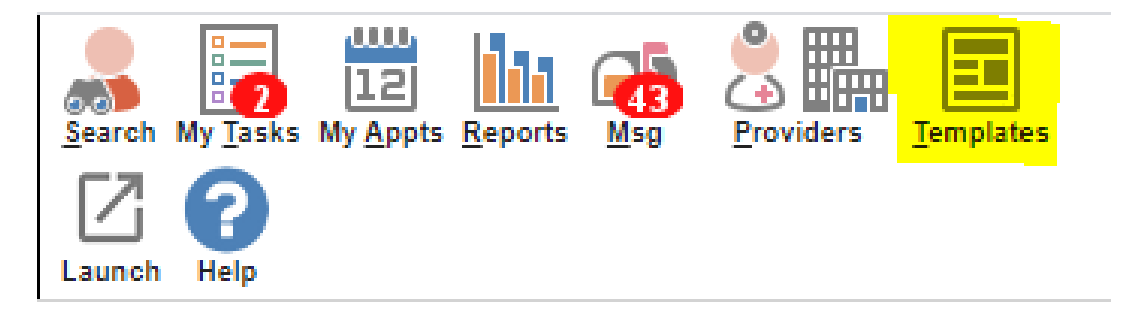

| Templat         | e Manaç      | jement         |                  |                            |       |                        |                 |                  |                        |                                           | List N              | Export Help             |
|-----------------|--------------|----------------|------------------|----------------------------|-------|------------------------|-----------------|------------------|------------------------|-------------------------------------------|---------------------|-------------------------|
| Demog           | Visits       | Tasks Bills    | Meds Prof        | ile Labs I                 | nvest | Consults               | Imm Goal        | ls Appt          | CDS Filte              | r Workflow                                | Dashboard           | S Obs                   |
| Observat        | ion Temp     | lates          |                  |                            |       |                        |                 |                  | New                    | New Form New Label                        | New Letter Impo     | rt Types Help           |
| Category<br>All | •            | Template Name  | Observation Name | Discipline<br>All Subscrib | ed 🔻  | Territory<br>All Subsc | Domain<br>▼ All | ▼ Tag<br>All     | ▼ Details              | <ul><li>Status</li><li>Active ▼</li></ul> | Order Type<br>All 🔻 | <ul> <li>آنه</li> </ul> |
| Category        | <b>\$ \$</b> | Template Name  |                  | Description                |       |                        | Origin          | n ¢Use Privilege | ≎Updat                 | ed                                        | <b>\$</b>           | ÷                       |
| Visit           |              | *eDOCSNL NL HF | Visit Template   |                            |       |                        | system          | 1                | 2025-02<br>System, Sys | 2-07 📄 🖬 🖌                                | P 🖤                 | . 🤜                     |

### Launching the template

The visit template can be accessed in the same way as any other documentation template you would use for visits in your EMR.

In the absence of any appointment type setup the template can be accessed by clicking with the right button of your mouse the "New" Icon when you are in the "Visit" tab in the patient's chart and selecting the "eDOCSNL NL HF Visit Template" template you see highlighted here.

The template will only appear in this list when it has been favorited, please see above for instructions on how to do this.

-----

| Dem                             | log Vis                          | its Tasks     | Bills         | Allg                                    | Meds                                                        | Profile                             | Labs          | Invest         | Consul         | lmm                                                                                | Goals                | Appt             |
|---------------------------------|----------------------------------|---------------|---------------|-----------------------------------------|-------------------------------------------------------------|-------------------------------------|---------------|----------------|----------------|------------------------------------------------------------------------------------|----------------------|------------------|
| Recent                          | t Visits                         |               |               |                                         |                                                             |                                     |               |                |                |                                                                                    | Filter Print         | Request New Help |
| 30 years<br>Phone: (7           | 13-May-1994 Fema<br>09) 809-5678 | e 🔛 🙆 🌚 💷 🦨   | fary:         | 😭 Conce<br>हुन्नि De<br>हुन्नि Th<br>ye | erns,Staff Alert<br>mog not valida<br>is 18+ year old<br>ar | Advanced C<br>Ited<br>patient has I | are Directive | ng in the last | Next Gen Laund | h summary Search Family                                                            | <u>liu</u> e         | 3                |
| Demos<br>Recent \<br>Task Start | Visits                           | Tasks Bills   | Alig<br>ack 👻 | Meds                                    | Profile                                                     | Labs                                | Obs Templat   | uits Imr       |                | er ravourites<br>DOCSNL COPD Visit<br>IOCSNL NL CDM:Diabe<br>vart Failure Template | tes Visit            |                  |
| Obs N<br>Unsigne                | lame:<br>ed                      | Provider: All | ¥             | Status: All                             | • •                                                         | 8                                   |               |                | - Ci           | nic Favourites<br>B: New Prenatal Visit (N                                         | IL)                  | _                |
| Ö                               | Date<br>14Feb25                  | e Provider    |               | Concern                                 | Diagno                                                      | sis                                 | Disposition   |                |                | /orkplace NL Physician's<br>abetes Final Draft<br>)AP_Curran                       | Report               |                  |
|                                 | 25Oct24                          |               |               |                                         |                                                             |                                     |               |                | Dbser          | - Visit<br>vation Templates                                                        |                      |                  |
|                                 | 25Oct24                          | t ma          |               |                                         |                                                             |                                     |               |                |                | er Favourites<br>DOCSNL NL HF Visit Te                                             | mplate               |                  |
| Signed                          | Data                             | Provider      |               | Concern                                 | Diagnos                                                     | ie .                                | Disposition   | Status         |                | DOCSNENL COPD Visi                                                                 | Short Form           |                  |
| 0                               | 05Feb25                          | Floridei      |               | Concern                                 | Diagnos                                                     |                                     | Disposition   |                | E              | DOCSNL NL Family Pra                                                               | ctice Cognitive Asse | ssment           |

The first thing you will see when you load the template is some clinical decision support features, including whether a BNP value is present on this patient's EMR chart, and some medication management reminders based on the type of Heart Failure the patient has e.g., four triggers appear when patients who have reduced Ejection Fraction are not on quadruple therapy (more detail below).

| → Observations                             |        |             |
|--------------------------------------------|--------|-------------|
| Patient has BNP on file, check value below |        |             |
| NATRIURETIC PEPTIDE B 100                  | mmol/L | 05-Feb-2025 |
| NT-PRO B NATRIURETIC PEPTIDE 100           | mmol/L | 05-Feb-2025 |
| CONSIDER PRESCRIBING MRA                   |        |             |
| CONSIDER PRESCRIBING ACEI/ARB/ARNI         |        |             |
| CONSIDER PRESCRIBING BETABLOCKER           |        |             |
| CONSIDER PRESCRIBING SGLT2I                |        |             |

The next thing you will see is the ability to select your care setting and visit type. Selections here will modify the documentation that appears in the remainder of the template. This allows you to select the type of documentation that is appropriate to your practice and is the results of extensive feedback from clinicians during the development of the tools.

| HEART FAILURE VISIT |                                                         |
|---------------------|---------------------------------------------------------|
|                     | Clinic Type: OPrimary Health Care OHeart Failure Clinic |
|                     | Visit Type: OInitial OFollow-up                         |
|                     | Type of Care: OIn Person OVirtual                       |
|                     |                                                         |

#### **Template Features**

There are many clinical decision support features built into the template without making it difficult to use, providing the information and tools that are valuable to manage the patient with as much support from the intelligent features of the software as possible.

**Conditional logic:** Selections in some areas of the template influence the content and functionality of the remainder of the template. For example, selecting a "Follow-up" visit under "Visit Type" changes the options and documentation in the "Subjective Assessment" section. This is just an example, there are many instances of conditional logic throughout the template.

| Clinic Type: OPrimary F       | Health Care OHeart Failure Clinic |
|-------------------------------|-----------------------------------|
| Visit Type: Olnitial          | Follow-up                         |
| Type of Care: OIn Person      | Virtual                           |
| BASELINE: OShow               |                                   |
| REVIEW DIAGNOSTICS: OShow     |                                   |
| SUBJECTIVE ASSESSMENT: OShow  |                                   |
| Chest Pain OPresent           | ONot Present                      |
| Dyspnea OPresent              | ONot Present                      |
| Palpitations OPresent         | ONot Present                      |
| Swelling OPresent             | ONot Present                      |
| Lightheaded OPresent          | ONot Present                      |
| Confusion OPresent            | ONot Present                      |
| Fatigue OPresent              | ONot Present                      |
| GI Complaints OPresent        | ONot Present                      |
| Weight Change OLoss           | Gain ONo Concern                  |
| Limitations with ADL OPresent | ONot Present                      |

| Clinic Type: OPrimary Health Care OHeart Failure Clinic                                            |
|----------------------------------------------------------------------------------------------------|
| Visit Type: Olnitial   Follow-up                                                                   |
| Type of Care: OIn Person OVirtual                                                                  |
| BASELINE: OShow                                                                                    |
| REVIEW DIAGNOSTICS: OShow                                                                          |
| SUBJECTIVE ASSESSMENT: OShow                                                                       |
| Chest Pain OBetter OSame OWorse ON/A                                                               |
| Dyspnea Better Same Worse N/A                                                                      |
| Palpitations OPresent ONot Present                                                                 |
| Swelling OPresent ONot Present                                                                     |
| Lightheaded OPresent ONot Present                                                                  |
| Confusion OPresent ONot Present                                                                    |
| Fatigue OBetter OSame OWorse ON/A                                                                  |
| GI Complaints OPresent ONot Present                                                                |
| Weight Change OLoss OGain ONo Concern                                                              |
| Limitations with ADL OPresent ONot Present                                                         |
| Baseline NYHA Class:<br>Baseline Angina Class:<br>Current Heart Failure Type: OHFrEF OHFmEF OHFpEF |
| Current NYHA Class: OClass I OClass III OClass IIIA OClass IIIB OClass IV                          |
| Current Angina Class: OClass I OClass II OClass III OClass IV ON/A                                 |

**Auto-populated labs/metrics:** There are data fields that may get auto-populated by the software, these may include lab values or the results from calculators that are native to Med Access (that is to say, not launched externally).

These fields do not need to be actioned. They will display the most recent value for the relevant metric but if you hover over the field title, historic values will be displayed. If there is no value in this field but you are aware of a value that exists but is not documented in the EMR, you can right click the field title and select "make editable" and then enter a value manually. This might be useful in the case of a lab value that was ordered by another provider and hence does not appear in the EMR but is still known. In this case a user can manually enter the value. This is particularly relevant for the LV Ejection Fraction, which is not reported to the EMR in a discrete field, so cannot populate the field automatically. As always, a history of the metric (i.e., previous values) can be seen by hovering over the title.

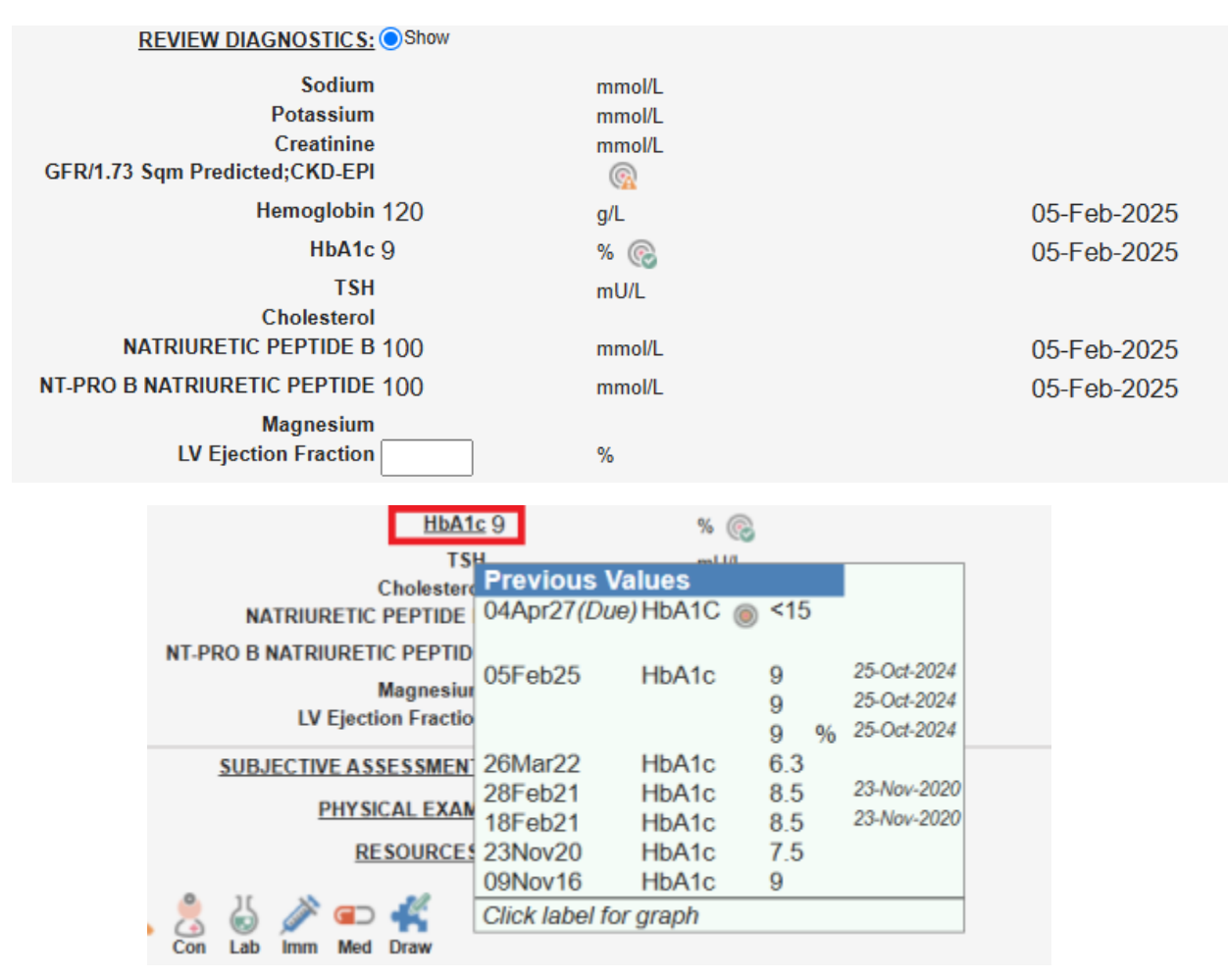

**Clinical Decision Support (CDS) Triggers and embedded tasks:** Clinical decision support triggers bring together potentially disparate pieces of information from the chart to produce an alert that may help to guide clinical decision making. When the criteria for the trigger are met, the

message will appear. When the criteria are not met either the message will not appear or a message may appear indicating that the match criteria are not met, when that is clinically relevant.

Completing embedded tasks involves simply single left clicking the document icon you see highlighted here to open the task. Complete the task like any other in Med Access and when the task is closed the user will be brought back to the visit template.

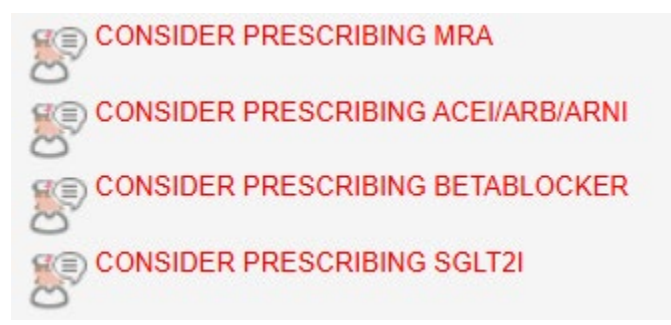

**Excerpts from the guidelines:** So that users will be able to easily access the key components of the guidelines for decision making, we have embedded excerpts from the pocket guide for management of HFrEF and HFpEF, as well as a local adaptation from chronic disease guidelines. Click "Expand" to view the text and "Collapse" when finished viewing, if desired.

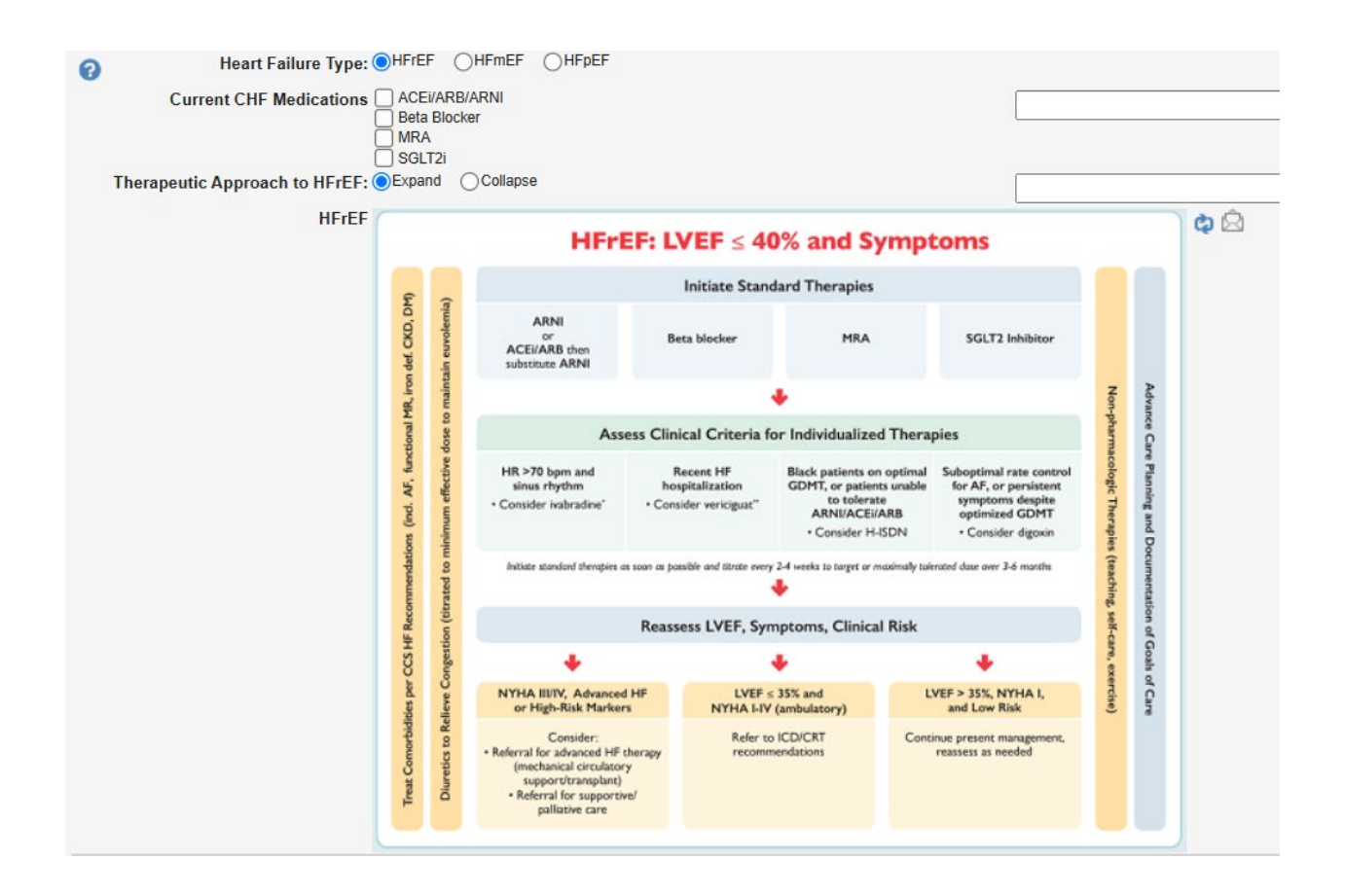

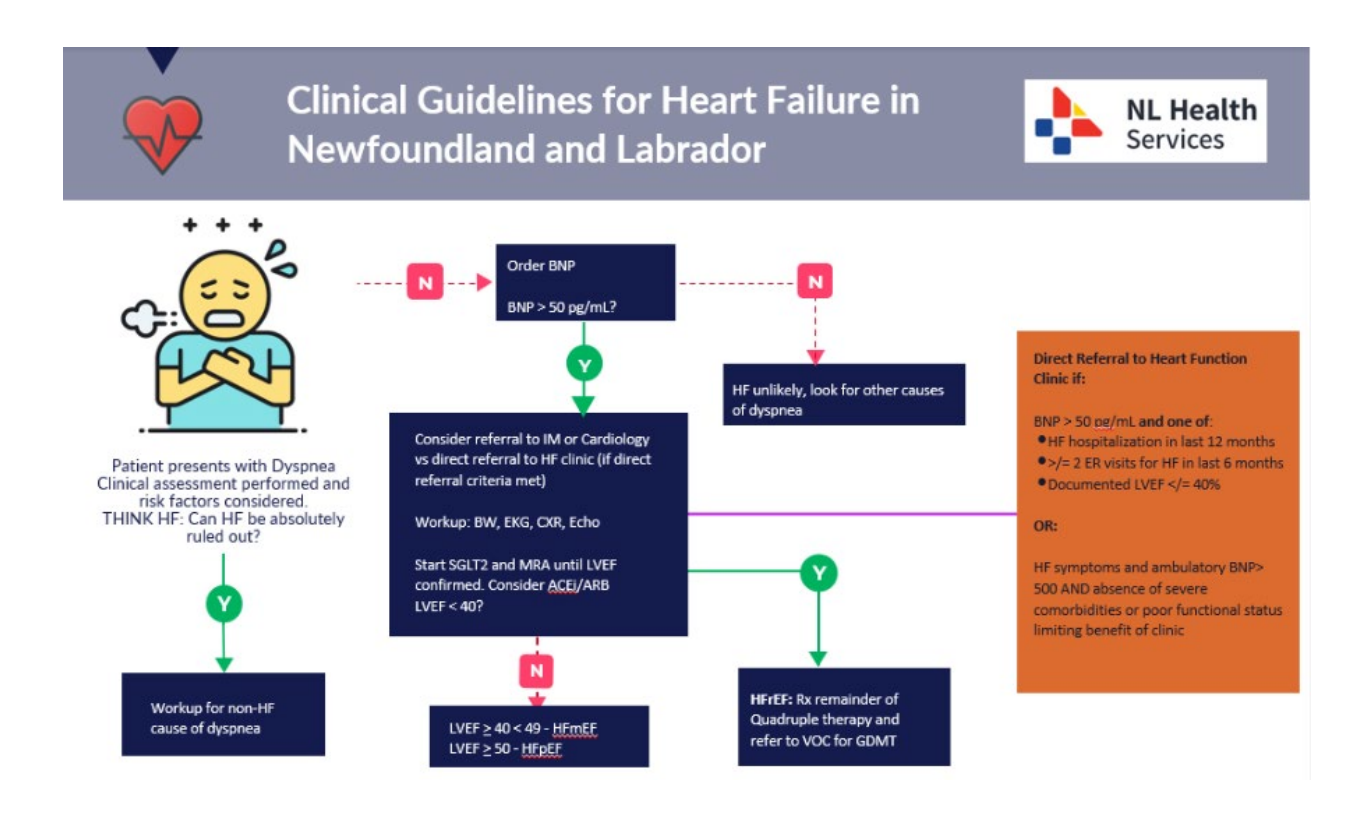

**Patient and clinician resources:** Each section of the template has its own resources area, containing all the patient and clinician resources necessary to educate both patients and providers in the care and self-management of the appropriate condition.

From the Heart Failure section:

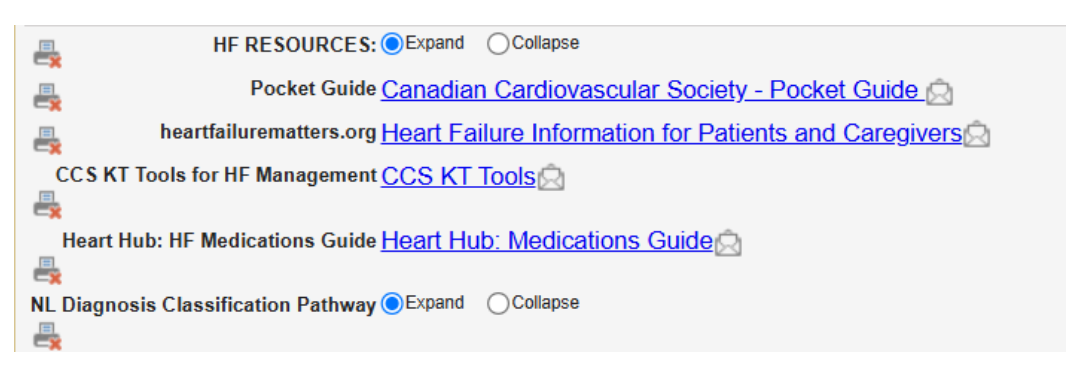

# Accessing the Care Plan

The Care Plans is a critical pillar of the toolset. The template supports documentation and clinical decision support while the care plan enables guideline-based and recurrent actions.

We would suggest executing the care plan on every patient you manage with the template, which sets up the clinician and patient on a path that virtually ensures guidelines-consistent care. The care plans can be launched from the icon on the left side of the visit template if desired or if using some other visit template at the time when a care plan is required.

| Vi- i4                                            |                                              |
|---------------------------------------------------|----------------------------------------------|
| VISIC                                             |                                              |
| Subjective                                        | **eDOCSNL Patient Care Goals                 |
| Concern                                           | *eDOCSNL COPD Care Plan                      |
| <b>A</b>                                          | *eDOCSNL Diabetes Care Plan                  |
|                                                   | *eDOCSNL HF Care Plan                        |
| Assessment                                        | *eDOCSNL HF Care Plan                        |
| Bill Pro                                          | *eDOCSNL Provincial INR Management           |
|                                                   | *eDOCSNL Provincial Preventive Care Plan     |
| Pilling Item                                      | 3                                            |
|                                                   |                                              |
|                                                   | Data Entry-Extended Past History             |
| Plan 🛛 📇 😰 🗒 🔍 👶 🌶 🖙                              | Data Entry-Past History Review               |
| Print Care Plan, Task Inv. Con Lab Imm Med        | eDOCSNL Diabetes Care Plan (Original)        |
| Enter new note/instructions here Select Care Plan | eDOCSNL Provincial INR Management (Original) |
|                                                   |                                              |

A care plan is a way to add multiple documentation items or perform multiple tasks simultaneously. This is an efficiency measure that prevents providers from having to navigate to multiple places in a chart to perform tasks one by one. It also enables you to set up recurrent tasks that support the HF Clinical Practice guidelines principles.

When the care plan first appears, all items may be checked in blue on the left-hand column as seen here. These checkmarks indicated items that have been selected to apply to the current patient record. Many of the items may not be applicable to apply to a given patient record so you will want to uncheck the items in bulk so that you can select only the items you want to apply. This can be done by clicking the right box on the "Chart Summary" line at top left and then unchecking the same box. The left box here would be clicked to "add details", this is more applicable to the chart summary function and does not really apply here so do not check this box.

| -      |       |         |             |                 |                   |            |                                                           |                   |                                                |          |      |          | _        |
|--------|-------|---------|-------------|-----------------|-------------------|------------|-----------------------------------------------------------|-------------------|------------------------------------------------|----------|------|----------|----------|
| Patien | t Sur | nmary   |             |                 |                   |            |                                                           |                   |                                                |          |      |          | Ξ        |
|        |       |         |             |                 |                   |            | Care Plan *eDO                                            | CSNL HF Care Plan |                                                |          |      |          |          |
|        | file  |         |             |                 |                   |            |                                                           |                   |                                                |          |      |          |          |
|        |       |         |             |                 |                   |            |                                                           |                   |                                                |          |      |          | =        |
| Care P | ian   | Status  | Onset       | Type            |                   | Descrip    | ion                                                       | Note              |                                                | Severity | Risk | Updated  | <b>^</b> |
|        |       | Current |             | Heart Failure C | linic             |            |                                                           |                   |                                                |          | -    | 12Sep22  |          |
|        |       | Current |             | Heart Failure P | rogram            |            |                                                           |                   |                                                |          | ~    | 28Sep22  |          |
| Medica | 1     |         |             |                 |                   |            |                                                           |                   |                                                |          |      |          |          |
|        |       | Status  | Onset       | Туре            |                   | Descrip    | ion                                                       | Note              |                                                | Severity | Risk | Updated  |          |
|        |       | Current |             |                 |                   | Anemia     |                                                           |                   |                                                |          | ~    | 08Nov23  |          |
|        |       | Current |             |                 |                   | Asthma     |                                                           |                   |                                                |          | ~    | 08Nov23  |          |
|        |       | Current |             |                 |                   | Atrial flu | ter                                                       |                   |                                                |          | ~    | 08Nov23  |          |
|        |       | Current |             |                 |                   | Bradyan    | hythmia                                                   |                   |                                                |          | *    | 08Nov23  |          |
|        |       | Current |             |                 |                   | Cardiac    | arrhythmia                                                | · · · ·           |                                                |          | ~    | 08Nov23  |          |
|        |       | Current |             |                 |                   | Cerebro    | rascular disease                                          |                   |                                                |          |      | 08Nov23  |          |
| 80     |       | Current |             |                 |                   | Chronic    | obstructive lung disease                                  |                   |                                                |          |      | 05.lul22 |          |
|        |       | Current |             | Cardiovarcular  |                   | Connect    | vo boart failure                                          |                   |                                                |          | •    | 26442022 |          |
|        |       | Current |             | Cardiovasculai  |                   | Disheter   |                                                           |                   |                                                |          | •    | 20may22  |          |
|        |       | Current |             |                 |                   | Diabetes   | Insipious                                                 |                   |                                                |          | ~    | 08N0V23  |          |
|        |       | Current |             |                 |                   | Diabetes   | melitus type 1                                            |                   |                                                |          | ~    | 05Jul22  |          |
|        |       | Current |             |                 |                   | Diabetes   | melitus type 2                                            |                   |                                                |          | ~    | 05Jul22  |          |
|        |       | Current |             |                 |                   | Disease    | of mitral and aortic valves                               |                   |                                                |          | ~    | 08Nov23  |          |
|        |       | Current |             |                 |                   | Dyslipid   | mia                                                       |                   |                                                |          | ~    | 08Nov23  | Ŧ        |
| 🗾 Tas  | ks    |         |             |                 |                   |            |                                                           |                   |                                                |          |      |          | =        |
| Active |       |         |             |                 |                   |            |                                                           |                   |                                                |          |      |          | _        |
| Acute  |       | Due     |             | Urgency         |                   | Owner      | Description                                               |                   | Reason                                         |          |      | Recur    |          |
|        |       | 26May2  | 2           | Normal          |                   |            | Recall, Heart Failure Follow-up                           |                   | Congestive heart failure , 42343007            |          |      | 1 week   |          |
|        |       | 26Jun2  | 2           | Normal          |                   |            | Recall, Heart Failure Follow-up, Fred Melindy             |                   | Congestive heart failure, recurrence, 42343007 |          |      | 1 month  |          |
|        |       | 14Feb2  | 5           | Normal          |                   |            | Recall, Heart Failure Follow-up, Fred Melindy             |                   | Congestive heart failure , 42343007            |          |      | none     |          |
|        |       | 14Feb2  | 5           | Normal          |                   |            | Recall, Heart Failure Follow-up, Fred Melindy             |                   | Congestive heart failure , 42343007            |          |      | 6 months |          |
| abe    |       |         |             |                 |                   |            |                                                           |                   |                                                |          |      |          | -        |
| Labs   |       |         |             |                 |                   |            |                                                           |                   |                                                |          |      |          | =        |
| Active | Requ  | Date    |             |                 | Test Group Name   |            | Description                                               |                   | Observations                                   |          |      |          |          |
|        | 12    | 02Fel   | 23 02:04 PN | 1               | Follow-up CHF Lab | 5          | Lab, Follow-up Labs for Heart Failure, Follow-up CHF Labs |                   |                                                |          |      |          |          |
|        |       | O2Fel   | 23 01:50 PN | 1               | Baseline CHF Labs |            | Lab, Baseline Labs for Heart Failure, Baseline CHF Labs   |                   |                                                |          |      |          |          |
|        |       | 02Fel   | 23 01:50 PN | 1               | Baseline CHF Labs |            | Lab, Baseline Labs for Heart Failure, Baseline CHF Labs   |                   |                                                |          |      |          |          |

**Profile items:** The first section you will see in the care plan is the "Profile" area. Any item you check here will be applied to the patient's profile when you apply the care plan. There are many possible diagnoses here, we have tried to limit them to the items that might be applicable to heart failure. When items are added to the patient profile, they may enable other clinical decision support features. Note that if you add something here that the patient already has in their profile, due to the functionality of the software a duplicate entry will be created.

| <mark>∠</mark> ∎Profil | <mark>∠</mark> ■ Profile |         |       |                       |                                      |  |  |  |  |
|------------------------|--------------------------|---------|-------|-----------------------|--------------------------------------|--|--|--|--|
| Care Plan              |                          |         |       |                       |                                      |  |  |  |  |
|                        |                          | Status  | Onset | Туре                  | Description                          |  |  |  |  |
|                        | <u>ې</u>                 | Current |       | Heart Failure Clinic  |                                      |  |  |  |  |
|                        |                          | Current |       | Heart Failure Program |                                      |  |  |  |  |
| Medical                |                          |         |       |                       |                                      |  |  |  |  |
|                        |                          | Status  | Onset | Туре                  | Description                          |  |  |  |  |
|                        |                          | Current |       |                       | Anemia                               |  |  |  |  |
|                        |                          | Current |       |                       | Asthma                               |  |  |  |  |
|                        |                          | Current |       |                       | Atrial flutter                       |  |  |  |  |
|                        | ف                        | Current |       |                       | Bradyarrhythmia                      |  |  |  |  |
|                        |                          | Current |       |                       | Cardiac arrhythmia                   |  |  |  |  |
|                        |                          | Current |       |                       | Cerebrovascular disease              |  |  |  |  |
|                        | ف                        | Current |       |                       | Chronic obstructive lung disease     |  |  |  |  |
|                        |                          | Current |       | Cardiovascular        | Congestive heart failure             |  |  |  |  |
|                        | ف                        | Current |       |                       | Diabetes insipidus                   |  |  |  |  |
|                        |                          | Current |       |                       | Diabetes mellitus type 1             |  |  |  |  |
|                        | ف                        | Current |       |                       | Diabetes mellitus type 2             |  |  |  |  |
|                        |                          | Current |       |                       | Diseases of mitral and aortic valves |  |  |  |  |
|                        |                          | Current |       |                       | Dyslipidemia                         |  |  |  |  |

**Tasking:** You can add actions to be completed in the form of tasks to the patient visit from the care plan. This is an efficiency measure, so you don't have to order tasks one by one.

HF care and monitoring are a continuous exercise so some of these tasks are recurrent. When you set up recurrent tasks from the care plan they will automatically appear in your inbox in the designated interval.

The various tasks you might add include investigations, patient recalls, immunizations, and consultations.

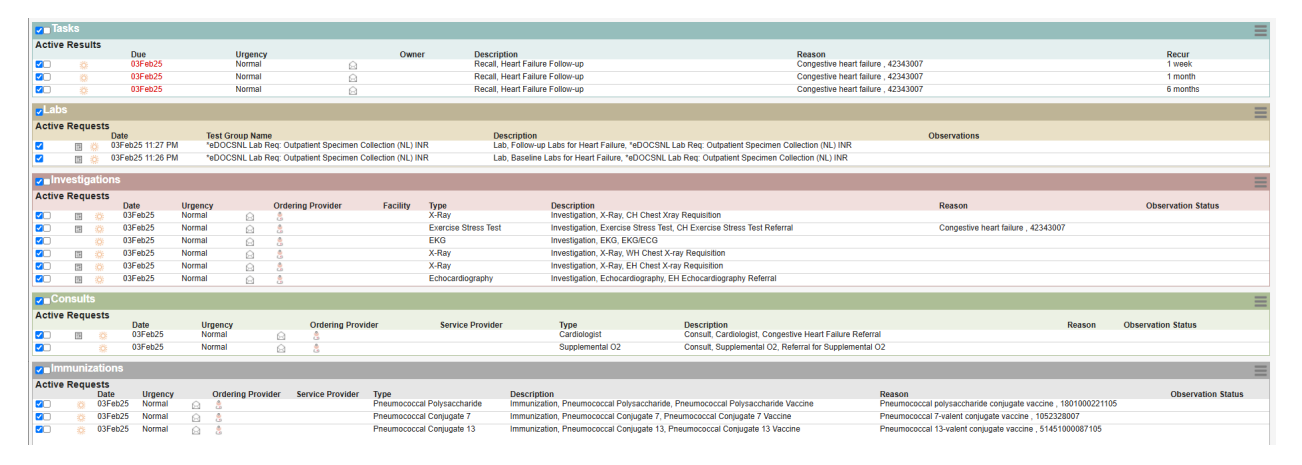

**Executing the Care Plan:** When you are finished selecting the elements of the care plan you wish to apply to the current patient, click the "Apply Care Plan" icon at the bottom of the care plan, you will then be returned to the patient visit view. You will see in the "Plan" section, a summary of all the tasks that were ordered by applying the care plan. You can action them individually from here. Please note that these items are not completed or applied until they are actioned from this area.

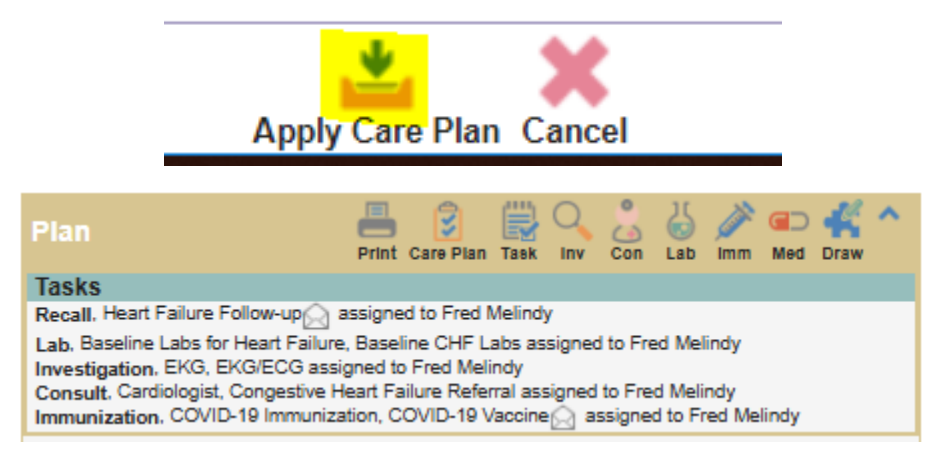

Thanks for viewing this Practice 360 educational document on the Practice 360 Heart Failure Tools. These tools are a product of the collaboration between eDOCSNL and the Canadian Cardiovascular Society.

For more detail on each component of the Practice 360 tools, please see the Practice 360 section on the eDOCSNL website which can be viewed <u>here</u> or under the Practice 360 tab in the "Advancing to Mature Use" section.